# **ASEBP Sign up scenarios**

### Connect your previous Inkblot account to your new GreenShield+ account

Use these steps if you have previously matched with a counsellor on Inkblot.

- 1. Go to your ASEBP Inkblot portal at https://org.inkblottherapy.com/asebp.
- 2. On the **Exciting News** pop-up, select **Go to GreenShield+.**

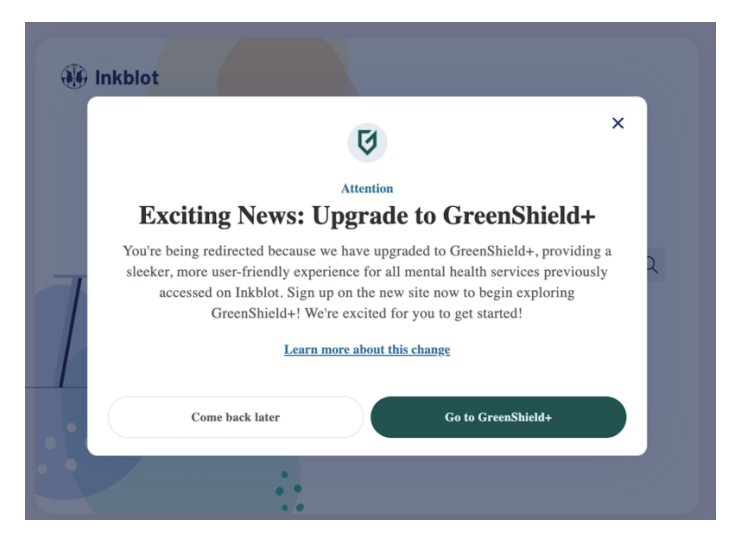

3. On the **GreenShield+ sign-in** screen, select **Sign-up**.

| GreenShield+                   | Support EN ✓  |
|--------------------------------|---------------|
| Sign in to GreenShield+        |               |
| Email Text input               |               |
| Password                       | A CITY OF THE |
| Text input &                   |               |
| Forgot your password?          |               |
| Sign in                        |               |
| Don't have an account? Sign Up |               |
|                                |               |

4. Select **Through an employer or organization**, then select **Continue**.

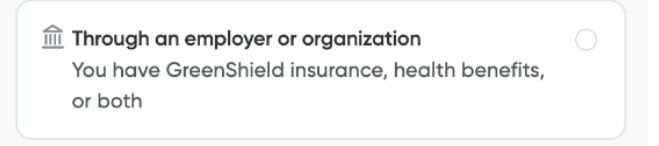

5. Select **I have an organization code**, then select **Continue**.

| I have a Member ID<br>(e.g. 123456-00 or ABC123456-00) from<br>a welcome email or benefits card                                               |  |
|----------------------------------------------------------------------------------------------------|--|
| I have an Organization Code<br>You have an Organization Code from a<br>welcome email or a communication<br>from your employer or organization |  |
| I have a Certificate Number<br>You have a Certificate Number from a<br>welcome email or a communication<br>from your employer or organization |  |

6. Enter the **email address** you used to use to login to Inkblot and select **Continue**. Then enter your email verification code.

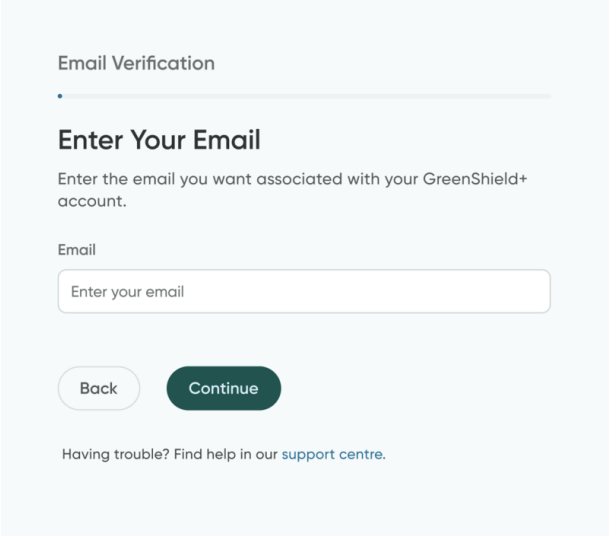

7. On the **We Recognize You** page, select **Register another user**.

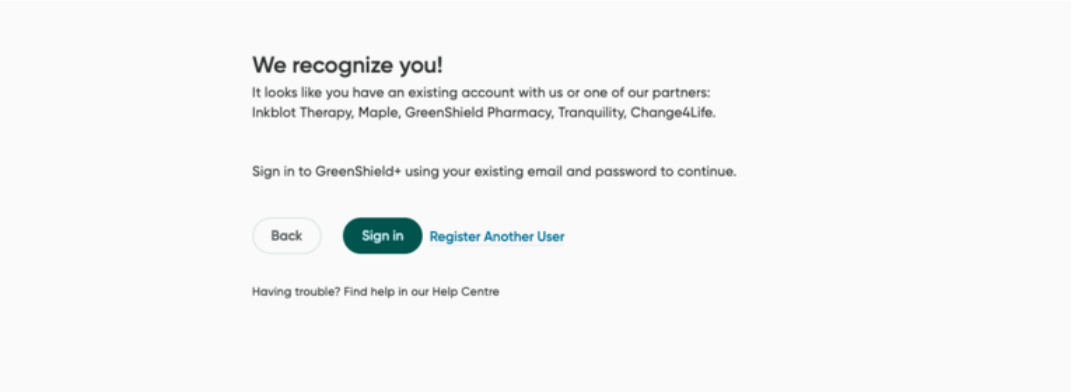

8. On the **Congratulations** page, select **Sign in**.

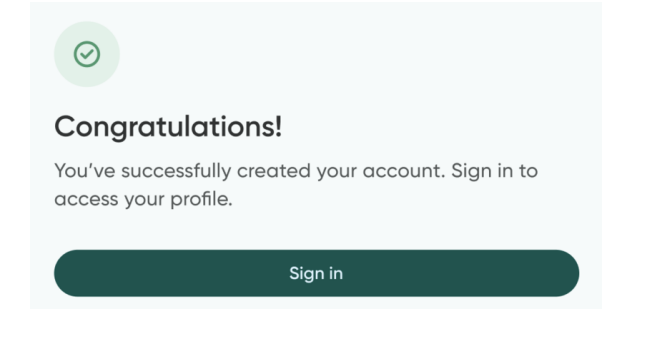

#### **Create a new account**

- 1. Navigate to https://app.greenshieldplus.ca/.
- 2. Select **Sign up**.

| First time using GreenShield+? Sign up to register your account! Sign up |
|--------------------------------------------------------------------------|
|                                                                          |
| Sign in to GreenShield+                                                  |
| Email Address                                                            |
| Email Address                                                            |
| Password                                                                 |
| Password 💿                                                               |
| Forgot your password?                                                    |
| Continue                                                                 |
| Don't have an account? Sign Up                                           |

3. Select **Through an employer or organization**, then select **Continue**.

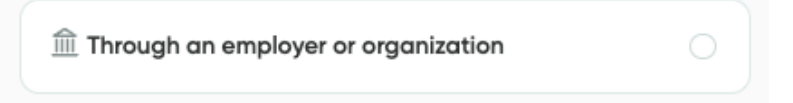

4. Select **I have an organization code**, then select Continue.

| C LEAR | l have a Member ID<br>(e.g. 123456-00 or ABC123456-00) from<br>a welcome email or benefits card |  |
|--------|-------------------------------------------------------------------------------------------------|--|
|        | • Where do I find my plan member ID?                                                            |  |
| _      | I have an Organization Code                                                                     |  |
|        | You have an Organization Code from a<br>welcome email or a communication                        |  |
|        | from your employer or organization                                                              |  |
|        | l have a Certificate Number                                                                     |  |
|        | You have a Certificate Number from a                                                            |  |
|        | from your employer or organization                                                              |  |

Your organization code typically located in a welcome email or on a communication from your employer or organization.

5. Enter the **email address** that you want to use for your account and select **Continue**.

| Email Verification                                                 |  |
|--------------------------------------------------------------------|--|
| Enter Your Email<br>Enter an email you would want to sign in with. |  |
| Email                                                              |  |
| Back Continue                                                      |  |
| Having trouble? Find help in our Help Centre                       |  |

6. Enter the **verification code** that you received at the email you provided and select **Continue**.

| Verify Yo       | ur Email                                           |
|-----------------|----------------------------------------------------|
| code below.     | to demoizager repuestion souther. Piedse enter the |
| Verification Co | de                                                 |
|                 | I                                                  |
| Didn't receive  | your code? Check your spam folder or send new code |
|                 |                                                    |

7. On the **Organization Code** screen, enter your organization code. Select **Continue**.

| Organization code                                                                          |  |
|--------------------------------------------------------------------------------------------|--|
| Enter Your Organization code<br>You can find your Organization code in your welcome email. |  |
| Organization code * 0                                                                      |  |
| Back Continue                                                                              |  |
| Having trouble? Find help in our support centre                                            |  |

8. On the Member Verification screen, enter your information. SelectContinue.

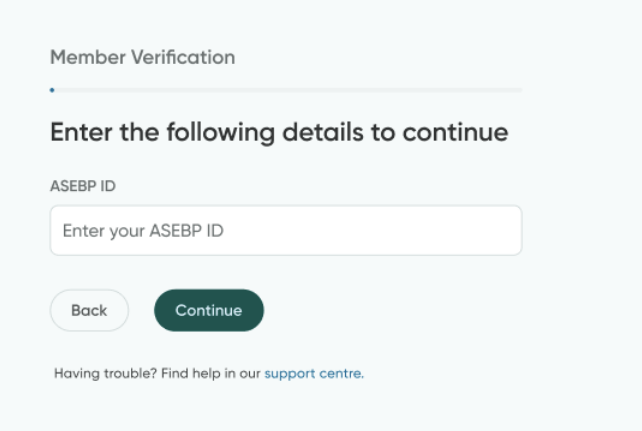

9. On the **Personal Details** screen, enter your **Name** and **Date of Birth**. Select **Continue**.

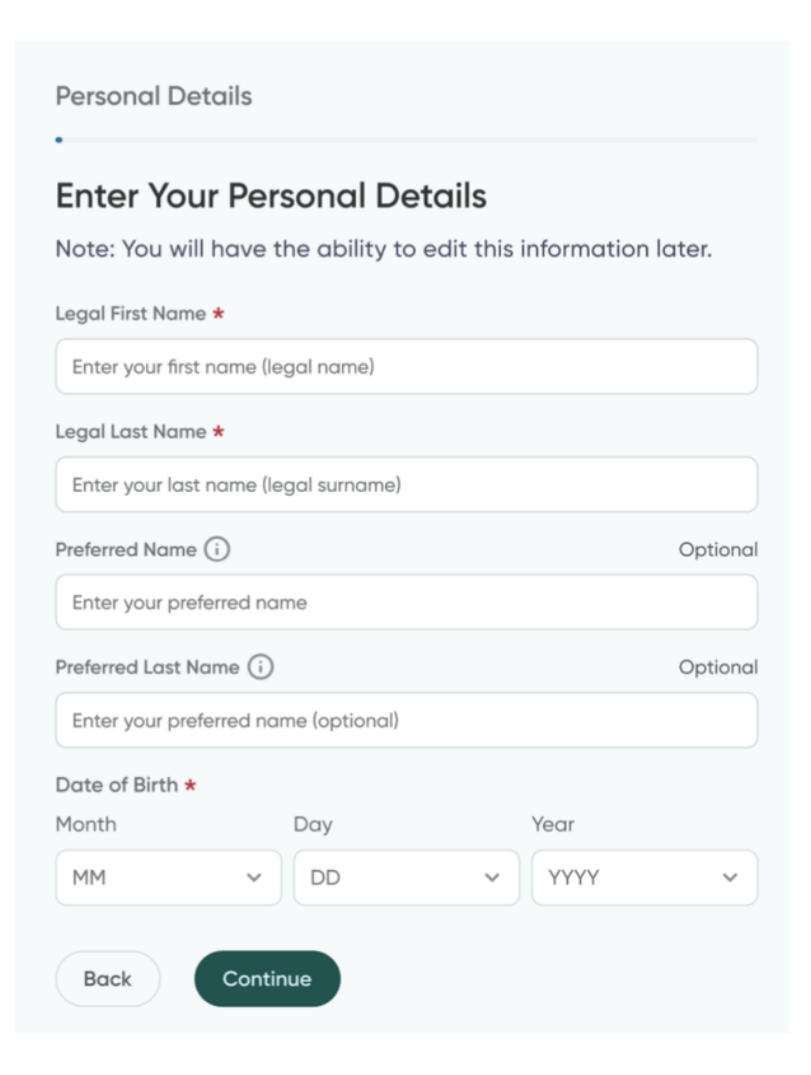

10. On the Contact Details screen, enter your Address Information. Select Continue.

| Contact Details                                            |           |
|------------------------------------------------------------|-----------|
| Enter Your Contact Details                                 |           |
| Note: You will have the ability to edit this int<br>later. | formation |
| Address *                                                  |           |
| Enter your address                                         |           |
| Apartment or Unit Number                                   | Optiona   |
| Enter your apartment or unit number                        |           |
| City *                                                     |           |
| Enter your city                                            |           |
| Province or Territory *                                    |           |
| Select province or territory                               | ~         |
| Country *                                                  |           |
| Enter your country                                         |           |
| Phone Number                                               | Optiona   |
| Enter your phone number                                    |           |

11. On the **Create New Password** page, enter the password you would like to use for your account, then select **Continue**.

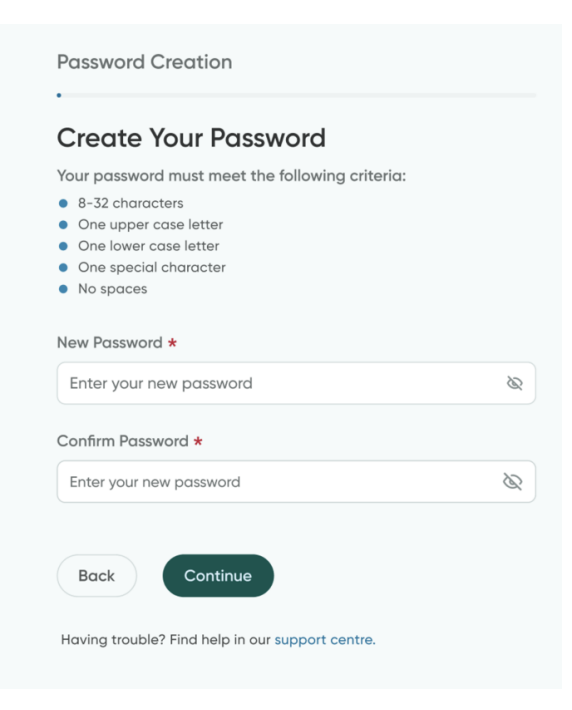

## 12. Select Sign In.

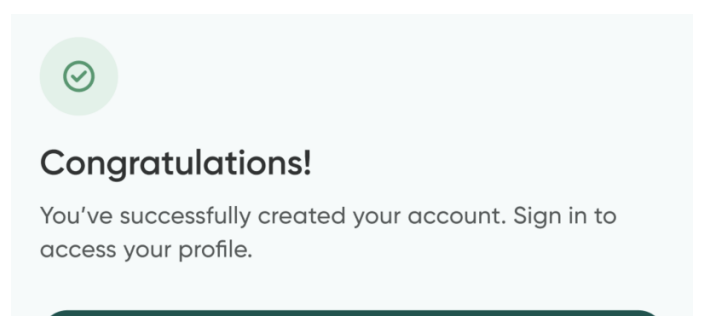

Sign in

### Create your account as a dependent

- 1. Navigate to https://app.greenshieldplus.ca/
- 2. Select Sign up.

| First time using GreenShield+? Sign up to register your account! Sign up |
|--------------------------------------------------------------------------|
|                                                                          |
| Sign in to GreenShield+                                                  |
| Email Address                                                            |
| Email Address                                                            |
| Password                                                                 |
| Password 💿                                                               |
| Forgot your password?                                                    |
| Continue                                                                 |
| Don't have an account? Sign Up                                           |

3. Select **Through a family member**, then select **Continue**.

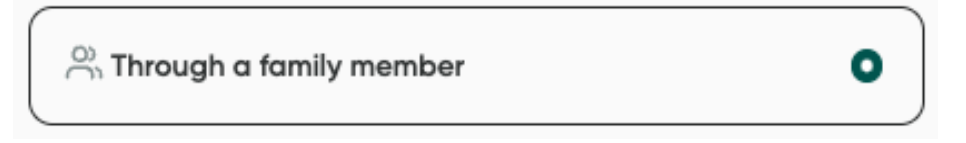

4. Enter the **email address** that you want to use for your account and select **Continue**.

| Email Verification                                                 |
|--------------------------------------------------------------------|
| Enter Your Email<br>Enter an email you would want to sign in with. |
| Email                                                              |
| Back Continue                                                      |
| Having trouble? Find help in our Help Centre                       |

5. Enter the **verification code** that you received at the email you provided and select **Continue**.

6. On the **ID Type** page, select **I have an Organization Code**. Then enter your Organization Code and select **Continue**.

| Select yo<br>Select one of th | ur ID Type<br>ne following                                                                                                    |  |
|-------------------------------|----------------------------------------------------------------------------------------------------|--|
|                               | I have a Member ID<br>(e.g. 123456-00 or ABC123456-00) from<br>a welcome email or benefits card<br>Where do I find my plan member ID?         |  |
|                               | I have an Organization Code<br>You have an Organization Code from a<br>welcome email or a communication<br>from your employer or organization |  |
|                               | I have a Certificate Number<br>You have a Certificate Number from a<br>welcome email or a communication<br>from your employer or organization |  |
| Back                          | Continue                                                                                                    |  |

7. On the **Personal Details** page, enter your **Name** and your **Date of Birth** and select **Continue**.

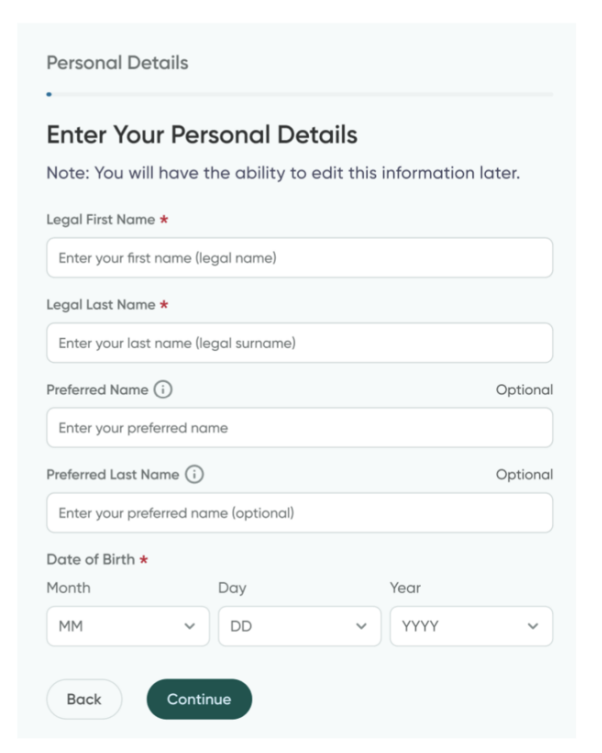

8. On the **Contact Details** page, enter your **Address** information, then select **Continue**.

| Note: You will have the ability to edit this ater. | s information |
|----------------------------------------------------|---------------|
| Address *                                          |               |
| Enter your address                                 |               |
| Apartment or Unit Number                           | Optional      |
| Enter your apartment or unit number                |               |
| City *                                             |               |
| Enter your city                                    |               |
| Province or Territory *                            |               |
| Select province or territory                       | ~             |
| Country *                                          |               |
| Enter your country                                 |               |
| Phone Number                                       | Optional      |
| Enter your phone number                            |               |

9. On the **Create New Password** page, enter the password you would like to use for your account, then select **Continue**.

| Your password mu<br>8-32 characters<br>One upper case<br>One lower case I<br>One special cha<br>No spaces | ist meet the following criteria:<br>letter<br>etter<br>racter |   |
|----------------------------------------------------------------------------------------------------|---------------------------------------------------------------|---|
| New Password <b>*</b>                                                                                     |                                                               |   |
| Enter your new p                                                                                          | password                                                      | Ø |
| Confirm Password                                                                                          | *                                                             |   |
| Enter your new po                                                                                         | assword                                                       | Ø |
|                                                                                                    |                                                               |   |

### 10. Select Sign In.

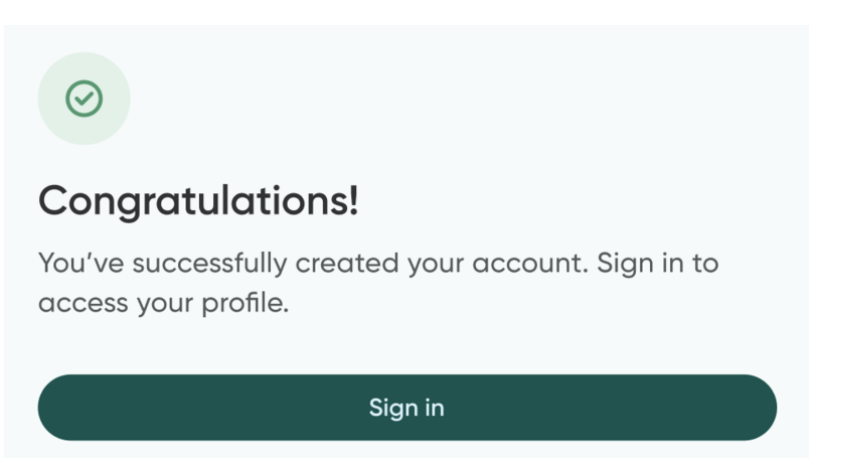